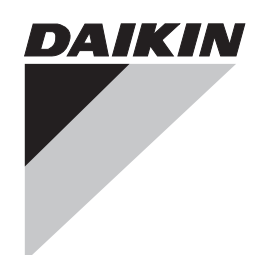

**Commissioning Manual Supplementary Volume** 

# **intelligent Touch Manager** External Management Points

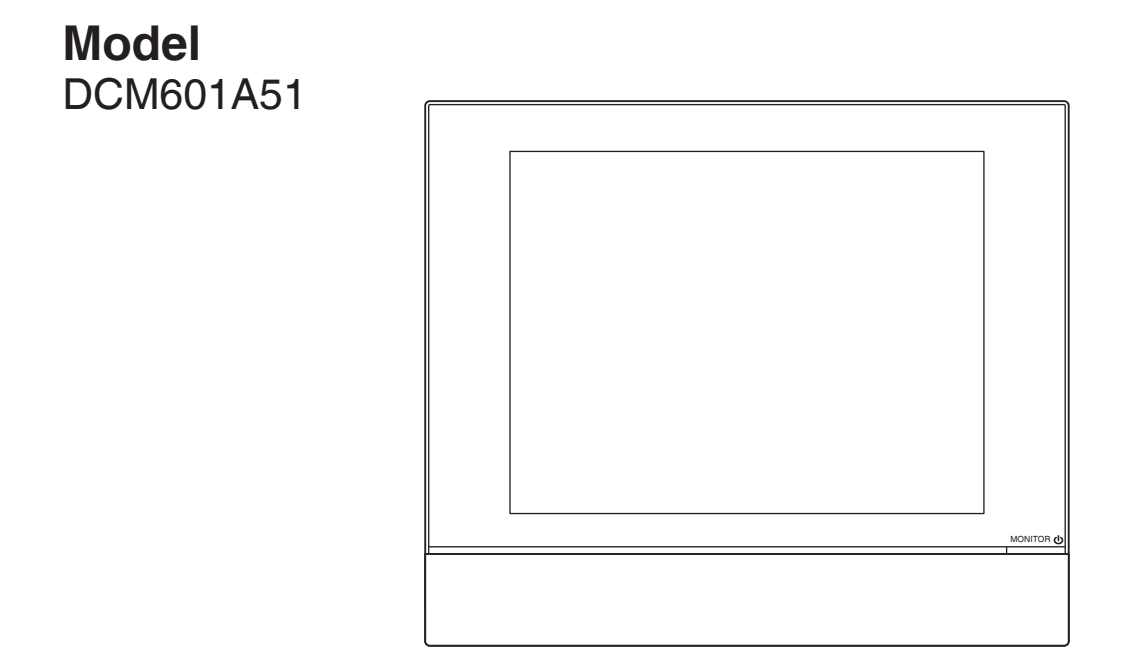

# Contents

| External Management Points                | 2    |
|-------------------------------------------|------|
| System Configuration                      | 2    |
| Communications Link Specifications        | 3    |
| Management Point Mapping                  | 4    |
| Supported I/O Modules                     | 5    |
| Connection with iTM                       | 6    |
| Precautions for Connecting Modules to iTM | 7    |
| Registering External Management Points    | 8    |
| CSV file format                           | . 17 |

iTM allows you to register external I/O systems (WAGO I/O SYSTEM) as management points so that they can be monitored and managed.

External Di, Do, and Ai management points are collectively referred to as "External management points".

For more information on how to use and configure various modules, see the manuals that come with the respective products.

This manual describes how iTM handles External management points and provides procedures for registering as External management points.

# System Configuration

The following diagram illustrates how the system can be configured using External management points:

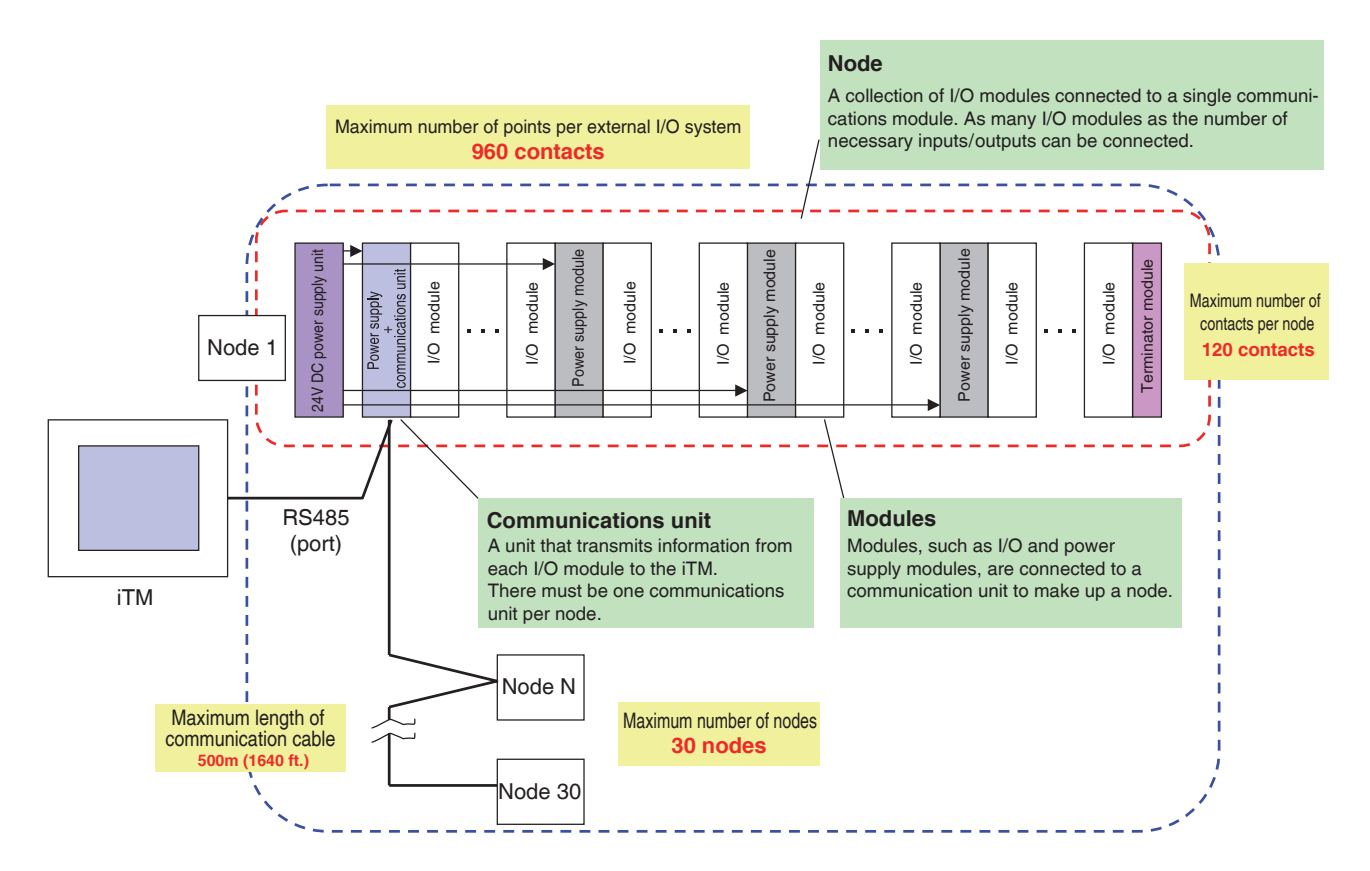

#### Maximum Value Supported by the System

| Item                                                                                          | Maximum               |
|-----------------------------------------------------------------------------------------------|-----------------------|
| The number of the contacts of external I/O systems that can be monitored by a single iTM unit | 960 contacts*         |
| The maximum number of External management points that can be registered with iTM unit         | 512 management points |
| The number of contacts that can be monitored per external node                                | 120 contacts          |
| The number of external nodes that can be monitored by a single iTM unit                       | 30 nodes              |

\*Although there can theoretically be up to 960 contacts, iTM only accepts up to 512 External management points for registration. This means that, for example, the system can only manage up to 512 contacts when the ratio of contacts to management points is 1:1.

# **Communications Link Specifications**

The communications link between the iTM unit and each external module must meet the following specifications:

#### **Communications Link Specifications**

| Item                              |             | Specification                                                         |  |
|-----------------------------------|-------------|-----------------------------------------------------------------------|--|
| Transfer/Medium                   |             | Shielded copper cable / 2 (4) x 0.25 mm <sup>2</sup> (2 (4) x AWG 24) |  |
| Electrical specification          |             | RS-485                                                                |  |
| Communications link type          |             | Dual wire                                                             |  |
| Synchronization method            |             | Asynchronous communication                                            |  |
| Connection form                   |             | 1:N                                                                   |  |
| Maximum number of connected nodes |             | 30 nodes                                                              |  |
| Communication di                  | stance      | 500 m (1640 ft.) at a maximum (total length)                          |  |
| Communication ra                  | te          | 115,200 bps                                                           |  |
|                                   | Data length | 8 bit                                                                 |  |
| Data format                       | Stop bit    | 1 bit                                                                 |  |
|                                   | Parity      | No parity                                                             |  |
| Error detection                   |             | CRC-16                                                                |  |

# Management Point Mapping

The following table describes the mapping between External management points and I/O modules: Mapping between management points and I/O modules

| Managament point                     | 1/0                 | I/O modules |    |    |
|--------------------------------------|---------------------|-------------|----|----|
| Management point                     | 10                  | Di          | Do | Ai |
| Extornal Di                          | Operational state   | 0           |    |    |
|                                      | Normal/error status | ○*          |    |    |
|                                      | Operational state   | 0           |    |    |
| External Dio (constant contact)      | Normal/error status | ○*          |    |    |
|                                      | Stopped state       |             | 0  |    |
|                                      | Operational state   | ○*          |    |    |
| External Dia (instantanagua contact) | Normal/error status | ○*          |    |    |
|                                      | Instantaneously ON  |             | 0  |    |
|                                      | Instantaneously OFF |             | 0  |    |
| External Ai                          | Analogue input      |             |    | 0  |

\*These contacts can be optionally specified when External management points are registered. If a management point is registered without specifying a particular contact, then the system does not monitor that contact assuming that there is no input from the contact.

# Supported I/O Modules

The following table provides a list of supported I/O modules along with the specifications of External management points that correspond to them:

#### Supported I/O Modules

| I/O module<br>type | Number of<br>input /output<br>contacts per<br>module | Specification                                                                 | Model number                                                     |
|--------------------|------------------------------------------------------|-------------------------------------------------------------------------------|------------------------------------------------------------------|
| Di                 | 2 contacts /<br>4 contacts                           | No-voltage contact input<br>Contact rating: 24 V DC / 4.5 mA                  | 750-400 (2 contacts)<br>750-432 (4 contacts)                     |
| Do                 | 2 contacts                                           | No-voltage contact output<br>Contact rating: 230 V AC / 30 V DC, 2 A          | 750-513/000-001 (2 contacts)                                     |
| Ai                 | 2 contacts                                           | Rated at 4 to 20 mA: 12 bit accuracy<br>Rated at -10 to 10 V: 13 bit accuracy | 750-454 (2 contacts / current)<br>750-479 (2 contacts / voltage) |
| Thermistor         | 2 contacts                                           | NTC20K thermistor*                                                            | 750-461/020-000 (2 contacts)                                     |

\*The input from a thermistor will be scaled automatically. Therefore, the maximum and minimum analog values are not set.

Also note that, besides the above I/O modules, there are required external modules as shown in the following table.

The optional power supply module listed in the table will be required when you connect 33 or more input / output contacts to a single node.

Required / Optional Modules Besides Supported I/O Modules

|                     | Module type                          | Specification                              | Model number                                    |
|---------------------|--------------------------------------|--------------------------------------------|-------------------------------------------------|
|                     | 24 V DC power supply unit            | 100/240 V AC→24 V DC, 2.5 A                | 787-712                                         |
| Required<br>Modules | Communications unit<br>(Bus coupler) | RS-485, Max:115.2kbps,<br>not programmable | 750-315/000-002/K190-6442<br>(Daikin custom) *1 |
|                     | Connector (*2)                       | -                                          | 750-960                                         |
|                     | Terminator module                    | -                                          | 750-600                                         |
| Optional<br>Modules | Power supply module                  | IN: 24 V DC, OUT: 5 V DC                   | 750-613                                         |

\*1. Connecting a node with a communications unit that does not match any of the model numbers specified above would cause a communication error in that node.

\*2. This connector must be attached to a communications unit that is connected to the RS485 port (2-pin) of the iTM unit.

# Connection with iTM

To connect iTM and the I/O module, use the connector (750-960).

Connect the A terminal of connector to the RS-485 "–" terminal on the back of iTM. Connect the B terminal of connector to the RS-485 "+" terminal on the back of iTM. See the conceptual connection diagram below before starting connection.

# <Connector (750-960)>

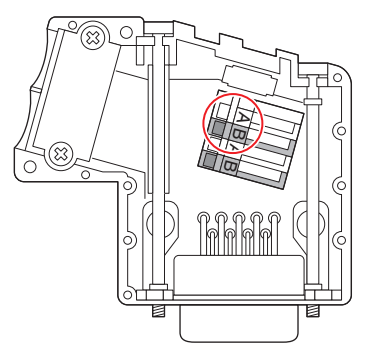

The connector has two sets of two A and two B terminals. In the left figure, the one set circled is for input side. Connect iTM to the input side.

The other set is for output side, to which any other node is connected.

#### <Conceptual connection diagram>

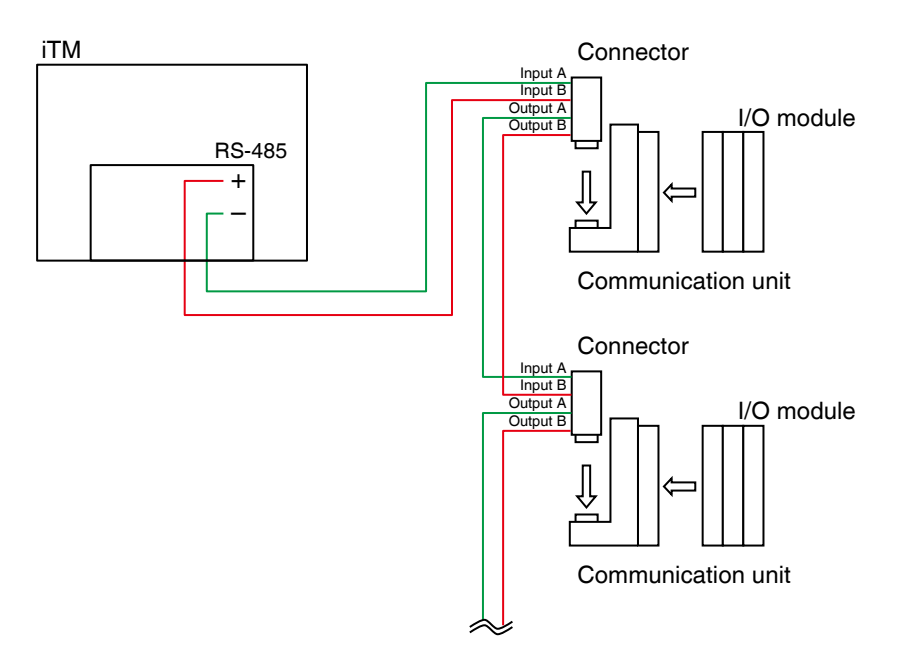

# Precautions for Connecting Modules to iTM

- 1. All nodes connected to a Pi module must be consisted of Pi modules only.
- 2. All modules that require a 24 V DC power supply must be connected together to the secondary side of a power supply module.

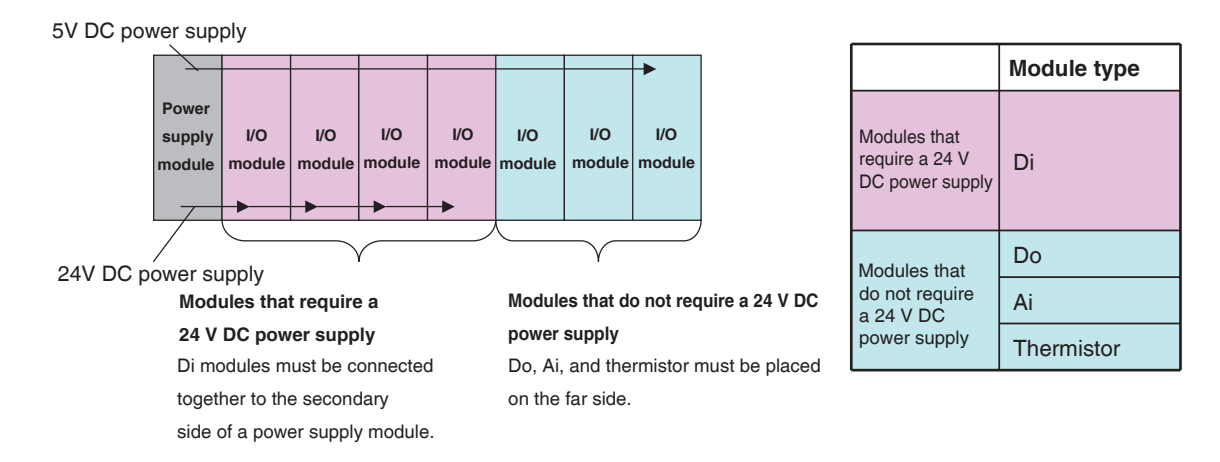

3. Every 32 input / output contacts that do not require a 24 V DC power supply must connected to a power supply module.

There can be up to 120 contacts per node.

# **Registering External Management Points**

iTM provides a feature to automatically register air conditioners but this function cannot be used to register External management points. Instead, you can register External management points either manually or loading a CSV file.

To register External management points with the iTM unit, use the following procedures:

1. Display the Menu List screen.

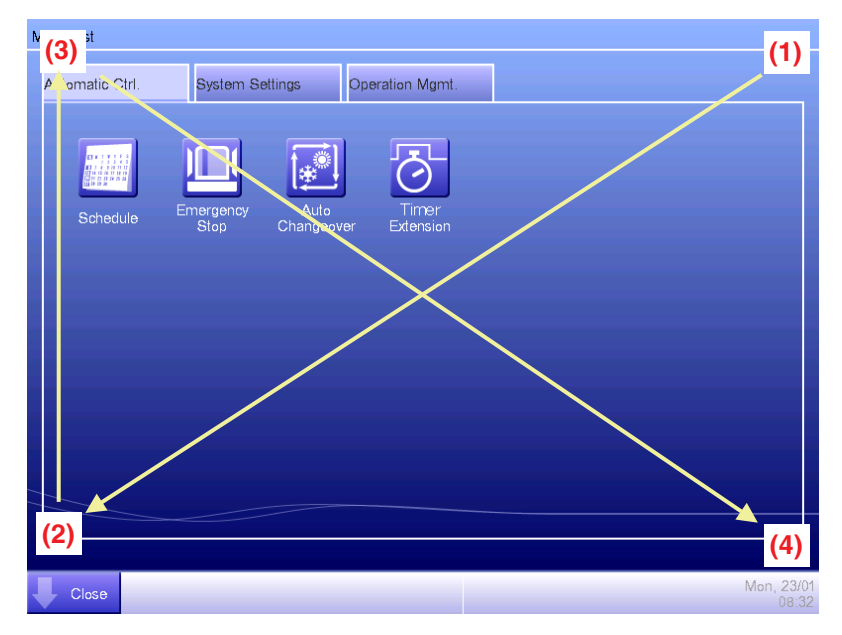

2. Touch the four corners of the screen in the indicated order. The Password Input dialog appears.

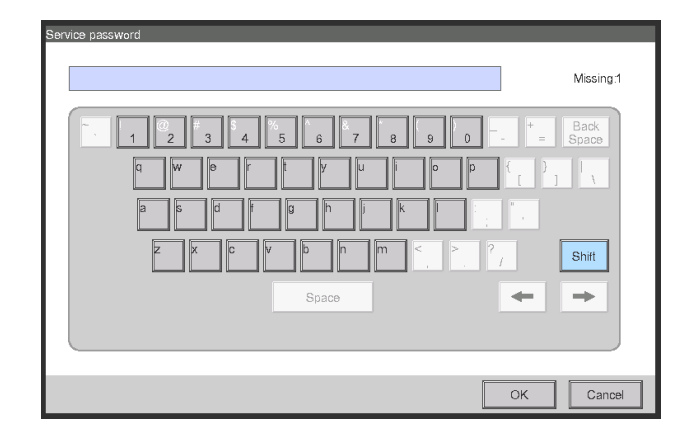

3. Enter the service password (daikin) and touch the OK button to log into the SE Mode.

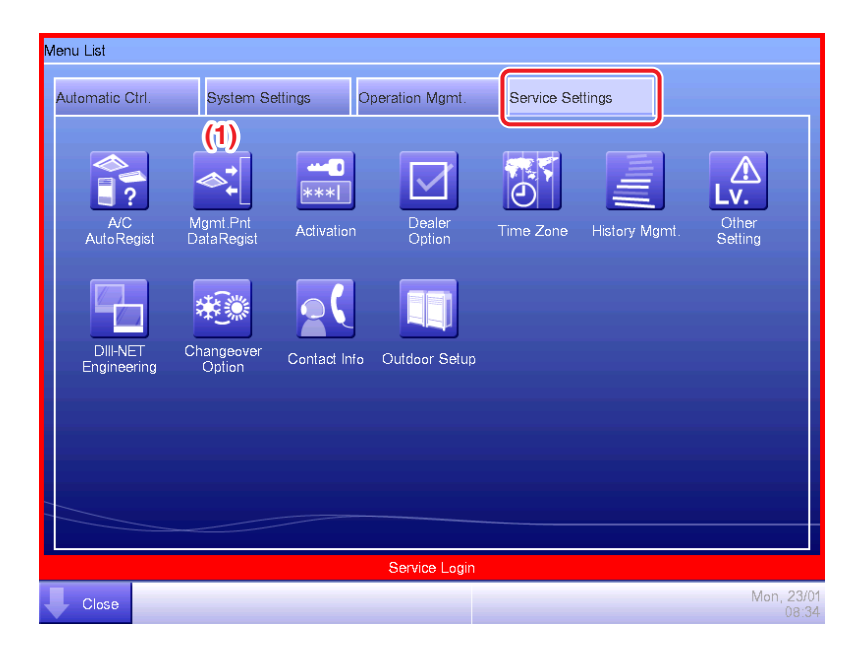

Furthermore, if the screen is locked, entering the service password instead of the administrator password after carrying out the special operation indicated below, allows you to unlock the screen and log into the SE Mode.

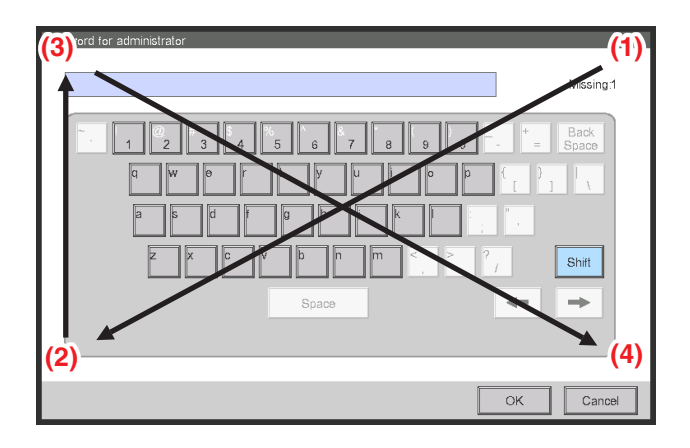

On the Service Settings tab, touch the Mgmt. Pnt Data Regist button (1) to bring up the Mgmt.
 Point Data Register window.

| /lgmt. Point Data Re | gister |         |      |                     |
|----------------------|--------|---------|------|---------------------|
| Detailed Type        | Name   | Address | Info | CSV                 |
| Indoor               | 1:1-01 | 1:1-01  |      | (2) Load            |
| Indoor               | 1:1-02 | 1:1-02  |      | Save                |
| Indoor               | 1:1-03 | 1:1-03  |      | A/C Auto Register   |
| Indoor               | 1:1-04 | 1:1-04  |      | Check               |
| Indoor               | 1:1-05 | 1:1-05  |      |                     |
| Indoor               | 1:1-06 | 1:1-06  |      | v                   |
| Edit                 | Delete | Edit    | Сору |                     |
|                      |        |         |      | OK Cancel           |
| Close                |        |         |      | Sat, 20/08<br>00:34 |

When you want to use a saved CSV file, touch the Load button (2).

If you choose to manually enter management point data, touch the **Add** button (3) to bring up the Management Point Types window.

| Management Point Types |            |            |                     |
|------------------------|------------|------------|---------------------|
| Available Types        |            |            |                     |
| OIndoor                | Outdoor    | Ventilator |                     |
| Di                     | Pi         |            |                     |
| (4) Others             | (5) Select |            |                     |
|                        |            |            |                     |
|                        |            |            |                     |
|                        |            |            |                     |
|                        |            |            |                     |
|                        |            |            |                     |
|                        |            |            |                     |
|                        |            |            |                     |
|                        |            | ОК         | Cancel              |
| Close                  |            |            | Sat, 20/08<br>00:35 |

Select Others (4) and touch the **Select** button (5) to bring up the window where you can select other management point types.

| External Di  | OExternal Dio | External Ai       |
|--------------|---------------|-------------------|
| External Ao  | OExternal Pi  | <b>D</b> 3Chiller |
| OD3Di        | OD3Dio        | OInternal Pi      |
| OInternal Ai |               |                   |
|              |               |                   |
|              |               |                   |
|              |               |                   |
|              |               |                   |
|              |               |                   |
|              |               |                   |

Select your desired External management point type. Then touch the OK button to save changes and return to the previous window.

Remark: External Ao or External Pi are not supported by this model.

Touch the OK button on the Management Point Types window to bring up the Management Point Attributes window.

#### – NOTE –

Register a thermistor on "External Ai".

5. Configure the detailed External management point settings as instructed below:

The Management Point Attributes window displays different tabs with different fields depending on your selected External management point type.

The following is the description of each tab and the fields displayed on the tab. To configure the detailed settings, you navigate from tab to tab and fill in all fields on each tab either by entering the appropriate information in an input dialog box that pops up when you touch the Modify button next to the field or by selecting one of the available choices if the field is a combo box or spin box.

#### Common 1 Tab

| Mamt Point Altributes                                                                                                    |
|----------------------------------------------------------------------------------------------------|
| Common1 Common2 Monitoring Dio1 Dio2                                                                                                    |
| (6) Port No. 1 Madity<br>Address ON Status Monifor Not spec. V<br>Error Status Input Not spec. On Or V                                                                                                    |
| (7)         Detailed Type         Eddamal Dia         Mgmt. Pl. D         4           (8)         Name         Name         Madhy           (9)         Detailed Irro.         Madhy           (10)         Ican         Madhy |
| OK Cancel                                                                                                    |
| <external dio=""></external>                                                                                                    |
| Anslog2<br>Anslog2<br>Modify<br>Modify<br>Modify<br>Cirk Cancel                                                                                                    |
|                                                                                                    |

<External Ai>

#### (6) Port No. text field, Address combo box

These fields should be filled in with the port number and address, respectively. Duplicated addresses cannot be registered. All addresses must be different. For the External Di and External Dio types, however, you can also specify "no address". Also note that, between the Di and Do type modules, duplicated addresses may be registered.

The port number of an External management point must match the node address assigned to the communications unit and fall within the range of 1 to 30.

Ai modules and thermistor modules should be assigned consecutive addresses.

#### (7) Detailed Type / Mgmt. Pt. ID field

These fields are repopulated with the type of the External management point and the management point ID automatically assigned by the system, respectively. However, you cannot modify it here.

#### (8) Name text field

Fill in with the name of the External management point.

#### (9) Detailed Info. text field

Fill in with detailed information, up to 50 characters long, on the management point as needed.

#### (10) Icon field

Use this field to specify the icon for the External management point.

Common 2 Tab

| Mg | Igmt. Point Attributes |                    |               |      |                     |  |  |
|----|------------------------|--------------------|---------------|------|---------------------|--|--|
|    | Common1                | Common2            | Monitoring    | Dio1 | Dio2                |  |  |
|    | (1                     | 1) 🗌 Prohibit Manu | ual Operation |      |                     |  |  |
|    |                        |                    |               |      |                     |  |  |
|    |                        |                    |               |      |                     |  |  |
|    |                        |                    |               |      |                     |  |  |
|    |                        |                    |               |      |                     |  |  |
|    |                        |                    |               |      |                     |  |  |
|    |                        |                    |               |      |                     |  |  |
|    |                        |                    |               |      |                     |  |  |
|    |                        |                    |               |      |                     |  |  |
|    |                        |                    |               |      | 1K Cancel           |  |  |
|    |                        |                    |               |      | Caller              |  |  |
| V  | Close                  |                    |               |      | Sat, 20/08<br>00:39 |  |  |

#### (11) Prohibit Manual Operation check box

Select the check box when prohibiting manual operation from the iTM.

#### Monitoring Tab

| Mgmt. Point Attributes |                        |            |      |      |                     |  |
|------------------------|------------------------|------------|------|------|---------------------|--|
| Common1                | Common2                | Monitoring | Dio1 | Dio2 |                     |  |
| Communication e        | error monitoring level |            |      |      |                     |  |
| Monitor+H              | story                  |            |      |      |                     |  |
|                        |                        |            |      |      |                     |  |
|                        |                        |            |      |      |                     |  |
|                        |                        |            |      |      |                     |  |
|                        |                        |            |      |      |                     |  |
|                        |                        |            |      |      |                     |  |
|                        |                        |            |      | ОК   | Cancel              |  |
| Close                  |                        |            |      |      | Sat, 20/08<br>00:39 |  |

On this tab, you can specify at what level to monitor the External management point for any communication errors.

Select either the "Monitor" or "Monitor + History" radio button.

• Dio Tab

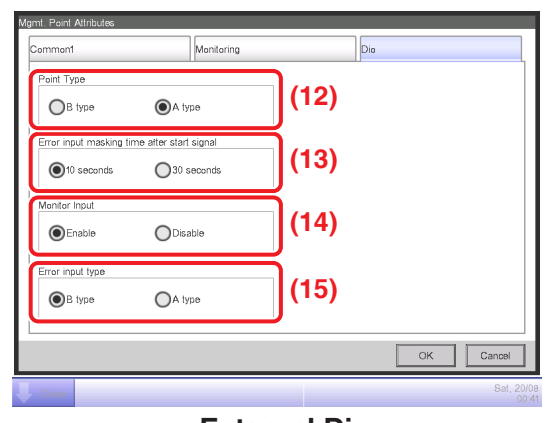

<External Di>

| Dio 1                                                                                       | Dio 2                                     |
|---------------------------------------------------------------------------------------------|-------------------------------------------|
| Mgmt. Point Attributes                                                                      | Mgmt. Point Attributes                    |
| Common1 Common2 Monitoring Dio1 Di                                                          | Dia2 Common1 Common2 Monitoring Dio1 Dia2 |
| Point Type<br>B type  A type (12)                                                           | able (14)                                 |
| Past-Priority<br>©Enable Disable (16)                                                       | Output Centact A/B<br>B type  A type (19) |
| Error oudput holding<br>©Enable Disable (17)                                                |                                           |
| Error input masking time after start signal (13)<br>©10 seconds 030 seconds 04 kype 0A kype | y <sub>10</sub> (15)                      |
| ОК                                                                                          | K Cancel                                  |
| Close                                                                                       | Sat, 2008 Sat, 20<br>00:40                |

<External Dio>

#### (12) Point Type radio button

Specify the contact type for the External management point by selecting either the "B type" or "A type" radio button.

#### (13) Error input masking time after start signal radio button

Set the error input masking time after start signal to either 10 seconds or 30 seconds. Start up error occurs if the External Dio cannot start even after the time set up here elapses from the moment the start signal has been received.

#### (14) Monitor Input radio button

Specify whether to Enable or Disable the error detection when the External management point is in stopped state.

#### (15) Error input type radio button

Specify the error input type by choosing either "B type" or "A type".

#### (16) Post-Priority radio button

Specify whether to Enable or Disable post-priority.

# (17) Error output holding radio button

Specify whether to shut down (stop) the output upon error detection by choosing either "Enable" or "Disable".

# (18) Start-Stop Error radio button

Specify whether to detect start-stop errors by choosing either "Enable" or "Disable".

# (19) Output Contact A/B radio button

Specify the output contact type by choosing either "B type" or "A type".

# Analog Tab

| Analog                | j 1                                                          |                                |           | Ana      | alog 2         |             |                |         |         |
|-----------------------|--------------------------------------------------------------|--------------------------------|-----------|----------|----------------|-------------|----------------|---------|---------|
| Mgmt. Point Attribute | %                                                            |                                |           | Mgmt. Po | int Attributes |             |                |         |         |
| Common1               | Monitoring                                                   | Analog1                        | Analog2   | Comm     | on1            | Monitoring  | Analog1        | Analog2 |         |
| (20)                  | Unit Label                                                   | Modify                         |           | Analo    | )Temperature   | Other       | Unit Type (25) | Other   |         |
| (21)<br>(2<br>(2      | Hysteresis<br>ower limit monitoring level<br>22) Lower Limit | 0.00 Modify<br>0.00 Modify Dia | sable     |          | (26)           |             |                |         |         |
|                       | pper limit monitoring level 23) Upper Limit                  | 0.00 Modify De                 | sable     |          | Minimum Value  | 0.00 Modify | Maximum Value  | 100.00  | Modify  |
|                       |                                                              |                                |           |          |                |             |                |         |         |
|                       |                                                              |                                | OK Cancel |          |                |             |                | ОК      | Cancel  |
| Close                 |                                                              |                                | Sat, 20/0 | 08 Clos  | 0              |             |                |         | Sat, 20 |

<External Ai>

#### (20) Unit Label text field

Enter the unit string, up to 8 characters long.

#### (21) Hysteresis text field

Sets up the hysteresis.

# (22) Lower Limit field

Sets up the lower limit and monitoring status for lower limit error monitoring.

For the lower limit, touch the Modify button and enter it in the Numerical Input dialog that appears.

For the monitoring status, select from Disable, Monitoring, and Monitor + History from the combo box.

# (23) Upper Limit field

Sets up the upper limit and monitoring status for upper limit error monitoring.

For the upper limit, touch the Modify button and enter it in the Numerical Input dialog that appears.

For the monitoring status, select from Disable, Monitoring, and Monitor + History from the combo box.

#### (24) Analog Type radio button

Specify the analogue value type by choosing either "Temperature" or "Other".

#### (25) Unit Type radio button

Select the unit type of External Ai either "Thermistor" or "Other". The unit type cannot be configured when Other is selected in Analog Type (24).

Selecting Thermistor sets the Minimum value and Maximum value text fields (26) to -512.0 and 512.0 (or -890 and 954 in Fahrenheit), respectively, which cannot be changed.

#### (26) Minimum Value / Maximum Value text fields

Sets up the physical quantities corresponding to the minimum and maximum analog value input signals.

# - NOTE –

See the table below for the range settable by touching the Modify button.

|                          | Classification                    | Item          | For Celsius                                   |            | For Fahrenheit                                |            | For analog value                              |            |
|--------------------------|-----------------------------------|---------------|-----------------------------------------------|------------|-----------------------------------------------|------------|-----------------------------------------------|------------|
| Management<br>point type |                                   |               | Minimum /<br>Maximum value<br>(Default value) | Increments | Minimum /<br>Maximum value<br>(Default value) | Increments | Minimum /<br>Maximum value<br>(Default value) | Increments |
| External Ai              | Upper / lower<br>limit monitoring | Hysteresis    | 0.0 to 512.0<br>(0.0)                         | 0.1        | 0 to 922<br>(0)                               | 1          | 0.00 to 9999.99<br>(0.00)                     | 0.01       |
|                          |                                   | Lower limit   | -512.0 to 512.0<br>(0.0)                      | 0.1        | -890 to 954<br>(32)                           | 1          | -9999.99 to 9999.99<br>(0.00)                 | 0.01       |
|                          |                                   | Upper limit   | -512.0 to 512.0<br>(0.0)                      | 0.1        | -890 to 954<br>(32)                           | 1          | -9999.99 to 9999.99<br>(0.00)                 | 0.01       |
|                          | Analog value                      | Minimum value | -512.0 to 512.0<br>(0.0 / -512.0) *           | 0.1        | -890 to 954<br>(32 / -890) *                  | 1          | -9999.99 to 9999.99<br>(0.00)                 | 0.01       |
|                          |                                   | Maximum value | -512.0 to 512.0<br>(100.0 / 512.0) *          | 0.1        | -890 to 954<br>(212 / 954) *                  | 1          | -9999.99 to 9999.99<br>(100.00)               | 0.01       |

\* The former or latter value will be used depending on whether Unit Type is Other or Thermistor, respectively.

(When loading a CSV file with Thermistor selected, the default value will be used regardless of the input data.)

When finished with all the tabs, touch the OK button to save the settings and return to the main Mgmt. Point Data Register screen.

You have now completed the registration of External management points by following the procedures above. For information on how to register and configure other management points, see the Commissioning Manual (EM11A021/EM11A022).

# CSV file format

The format of the CSV file output from the iTM is as shown below. A CSV file output when no management point data is registered can be used as a template for new implementations since only the area used by the system and the header portion are output.

The following table shows the CSV format for management point data registration.

• Numeric values indicated in each item correspond to the column number in the CSV file (the first column is fixed and used for data type identification). Blank items indicate there is no applicable data.

|                |                   |                                         |                                                                                                    | Management point type |                  |                   |  |  |
|----------------|-------------------|-----------------------------------------|----------------------------------------------------------------------------------------------------|-----------------------|------------------|-------------------|--|--|
| Classification | Keyword           | Description                             | Value                                                                                                    | External<br>Ai        | External<br>Di   | External<br>Dio   |  |  |
| Common         | _                 | Header type identification              | _                                                                                                    | EXTERNAL<br>AI-H      | EXTERNAL<br>DI-H | EXTERNAL<br>DIO-H |  |  |
|                | _                 | Data type identification                | —                                                                                                    | EXTERNAL<br>AI-D      | EXTERNAL<br>DI-D | EXTERNAL<br>DIO-D |  |  |
|                | POINTID           | Management point ID                     | nagement point ID 101 to 1000000                                                                                             |                       |                  | 2                 |  |  |
|                | NAME              | Name                                    | String (1 to 12 characters regardless of single or double byte)                                                              | 3                     |                  |                   |  |  |
|                | DETAILEDINFO      | Detailed information                    | String (0 to 50 characters regardless of single or double byte)                                                              | 4                     |                  |                   |  |  |
|                | PROHIBITOP        | Prohibit manual operation               | 0: Allowed, 1: Prohibited                                                                                                    |                       |                  | 5                 |  |  |
|                | PORTNO            | Port number                             | D3, Internal Pi, Main unit: 1 to 8<br>External: 1 to 30                                                                      | 5                     | 5                | 6                 |  |  |
|                | ADDRESS1          | Upper level address<br>(group)          | D3: 1 to 4<br>External: 1 to 120<br>Internal Pi: 1 to 127<br>Outdoor unit: 1 to 127<br>Main unit: 1 to 4 (2 to 4 for Port 1) | 6                     |                  |                   |  |  |
|                | ADDRESS2          | Lower level address<br>(unit)           | D3Dio, D3Di, Indoor unit, Ventilator, Chiller: 0 to 15                                                                       |                       |                  |                   |  |  |
|                | STARTSTOPMON      | ON Status Monitor                       | External Di: 1 to 120<br>External Dio: ON Status Monitor address 1 to 120<br>Not specified: 0                                |                       | 6                | 7                 |  |  |
|                | NORMALABNORMALMON | Normal/Abnormal Monitor                 | Normal/Abnormal Monitor Input address 1 to 120<br>Not specified: 0                                                           |                       | 7                | 8                 |  |  |
|                | STARTSTOP         | ON/OFF operation                        | 0: Always 1: Instant                                                                                                    |                       |                  | 9                 |  |  |
|                | STARTSTOPADDR1    | Start/Stop address 1                    | Always: 1 to 120<br>Instant: ON address 1 to 120                                                                             |                       |                  | 10                |  |  |
|                | STARTSTOPADDR2    | Start/Stop address 2                    | Always: Handled as invalid<br>Instant: OFF address 1 to 120                                                                  |                       |                  | 11                |  |  |
|                | ICON              | Icon ID                                 | 100 to 999                                                                                                    | 7                     | 8                | 12                |  |  |
|                | ANADDR            | ACNSS Address                           | Indoor unit (2 to 128, 1: Invalid)                                                                                           |                       |                  |                   |  |  |
| Monitoring     | COMMONLV          | Communication error<br>monitoring level | 1: Monitoring, 2: Monitor + History                                                                                          | 8                     | 9                | 13                |  |  |

|                |                   |                                          |                                                                                                    | Management point type |                |                 |  |
|----------------|-------------------|------------------------------------------|----------------------------------------------------------------------------------------------------|-----------------------|----------------|-----------------|--|
| Classification | Keyword           | Description                              | Value                                                                                                    | External<br>Ai        | External<br>Di | External<br>Dio |  |
| Di/Dio         | DIMODE            | Di Operation mode                        | 0: Normal, 1: Equipment error input                                                                                                    |                       |                |                 |  |
|                | CPTYPE            | Point type                               | 0: B type, 1: A type                                                                                                    |                       | 10             | 14              |  |
|                | LATEROPE          | Post-Priority                            | 0: Disable, 1: Enable                                                                                                    |                       |                | 15              |  |
|                | ABNORMALOP        | Error output holding                     | 0: Disable, 1: Enable                                                                                                    |                       |                | 16              |  |
|                | STARTFAIL         | Error Mask Time after<br>operation input | 0: 10 seconds, 1: 30 seconds                                                                                                    |                       | 11             | 17              |  |
|                | MONITORIN         | Monitor input                            | 0: Disable, 1: Enable                                                                                                    |                       | 12             | 18              |  |
|                | ABNORMAL INPUT    | Error input detection                    | 0: B type, 1: A type                                                                                                    |                       | 13             | 19              |  |
|                | STARTSTOP FAILURE | Start/Stop error                         | art/Stop error 0: Disable, 1: Enable                                                                                                    |                       |                | 20              |  |
|                | OUTPUTSPECCONTACT | Output contact                           | 0: B type, 1: A type                                                                                                    |                       |                | 21              |  |
| Ai             | UNITSTR           | Unit string                              | <ul> <li>String (0 to 8 characters regardless of single or double byte)</li> <li>For Internal Ai:</li> <li>Set to "°C" or "°F" depending on the System Settings if any reference management point exists.</li> <li>Set to "" if no reference management point exists.</li> <li>For other management points:</li> <li>Set to "°C" or "°F" depending on the System Settings, except when the Analog type is Temperature.</li> </ul> | 9                     |                |                 |  |
|                | TARGETID          | Target management point                  | Management point ID (indoor unit, chiller), -1:<br>Not specified                                                                                                    |                       |                |                 |  |
|                | TARGETTYPE        | Measured analog value                    | 1: Suction temperature,<br>2: Setpoint (Indoor unit)<br>1: Water inlet temperature,<br>2: Water outlet temperature (Chiller)                                                                                                    |                       |                |                 |  |
|                | ANALOGTYPE        | Analog type                              | 0: Normal, 1: Temperature                                                                                                    | 10                    |                |                 |  |
|                | UNITTYPE          | Unit type                                | 0: Thermistor, 1: Other                                                                                                    | 11                    |                |                 |  |
|                | MARGIN            | Hysteresis                               | See page 16.                                                                                                    | 12                    |                |                 |  |
|                | UPPERVAL          | Upper limit                              | See page 16.                                                                                                    | 13                    |                |                 |  |
|                | LOWERVAL          | Lower limit                              | See page 16.                                                                                                    | 14                    |                |                 |  |
|                | ULMMONLV          | Upper limit monitoring<br>level          | 0: Disable, 1: Monitoring,<br>2: Monitor + History                                                                                                    | 15                    |                |                 |  |
|                | LLMMONLV          | Lower limit monitoring level             | 0: Disable, 1: Monitoring,<br>2: Monitor + History                                                                                                    | 16                    |                |                 |  |
|                | MINVAL            | Minimum value                            | See page 16.                                                                                                    | 17                    |                |                 |  |
|                | MAXVAL            | Maximum value                            | See page 16.                                                                                                    | 18                    |                |                 |  |

DAIKIN INDUSTRIES, LTD.

Head office: Umeda Center Bldg., 2-4-12, Nakazaki-Nishi, Kita-ku, Osaka, 530-8323 Japan

Tokyo office: JR Shinagawa East Bldg., 2-18-1, Konan, Minato-ku, Tokyo, 108-0075 Japan

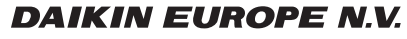

Zandvoordestraat 300, B-8400 Oostende, Belgium